## \* Como modificar el logotipo del membrete\*

El primer paso es situarnos en "Gestión Comercial".

Una vez estemos en la gestión, accedemos en la parte superior a la sección "Menú" > "Ficheros Base".

| 🙀 Gestión Comercial PYMES                                                                         |
|---------------------------------------------------------------------------------------------------|
| 🔜 🗸 📣 F2 F3 F4   F5 F6 F7 F8   F9 F10 F11 F12   🕅 🔺 📃 🕞 🕨   📓 🦉 🗐 😂 💋   🏈 🚾 👘                     |
| 🛛 🎯 Menu >> 🛛 🥔 Ventas >> 🛛 😴 Compras >> 🛛 🧐 Artículos 🔹 😫 Clientes 🔹 🐝 Proveedores 📄 🍢 Agentes 👘 |
| 🗟 Ficheros Base                                                                                   |
| Ficheros Maestros                                                                                 |
| Gestion Almacenes                                                                                 |
| Gestión Compras                                                                                   |
| Gestión Ventas                                                                                    |
| 🦞 IVA - Cartera                                                                                   |
| egg Ord.Producción / Escandallos                                                                  |
| Mailing/Emails - Reports Visitas                                                                  |
| Históricos - Estadísticas                                                                         |
| Aug Utilidades                                                                                    |
| 🖸 Salir                                                                                           |
|                                                                                                   |
|                                                                                                   |
|                                                                                                   |
|                                                                                                   |
|                                                                                                   |
|                                                                                                   |
|                                                                                                   |
|                                                                                                   |

Dentro de Ficheros Base, tenemos arriba a la izquierda, el menú de "Parámetros".

Mediante este menú accederemos a: "Parámetros" > "Generales".

| <b>4</b>          | Gestión Com  | nercial PYMES - 1 | ichero | s Base                       |        |                  |         |         |                |  |
|-------------------|--------------|-------------------|--------|------------------------------|--------|------------------|---------|---------|----------------|--|
| -TO               | Parámetros   | 🗳 Auxiliar Artí   | culos  | 🥵 Auxiliar Clientes - Provee | dores  | 🔍 Auxiliar Factu | ıración | 🔹 🖄 Au  | xiliar Empresa |  |
|                   | Agrupacion   | es/Comentarios    | Ē7     | 7 F8 F9 F10 F11 F12 K        | ▲ 🗖    |                  |         | B 😪     | 🕫 😂 🦉          |  |
| -                 | Parámetros   |                   | •      | Generales                    | $\leq$ | entes            | W Prov  | eedores | 🔊 Agentes      |  |
| $\langle \rangle$ | Ocupación o  | de las tablas     |        | Artículos                    |        |                  | Mr Lioi | 0000/00 |                |  |
|                   | Personalizar | Usuarios          |        | Compras/Proveedores          |        |                  |         |         |                |  |
|                   |              |                   |        | Ventas/Clientes              |        |                  |         |         |                |  |
|                   |              |                   |        | Almacén                      |        |                  |         |         |                |  |
|                   |              |                   |        | Cartera                      |        |                  |         |         |                |  |
|                   |              |                   |        | Riesgos en Ventas            |        |                  |         |         |                |  |
|                   |              |                   |        | Soportes Magnéticos          |        |                  |         |         |                |  |
|                   |              |                   |        | Deuda Pendiente              |        |                  |         |         |                |  |
|                   |              |                   |        | WEB eComerce                 |        |                  |         |         |                |  |
|                   |              |                   |        | Comunicaciones B2B           |        |                  |         |         |                |  |
|                   |              |                   |        |                              |        |                  |         |         |                |  |
|                   |              |                   |        |                              |        |                  |         |         |                |  |
|                   |              |                   |        |                              |        |                  |         |         |                |  |
|                   |              |                   |        |                              |        |                  |         |         |                |  |
|                   |              |                   |        |                              |        |                  |         |         |                |  |
|                   |              |                   |        |                              |        |                  |         |         |                |  |
|                   |              |                   |        |                              |        |                  |         |         |                |  |

En la ventana de Parámetros Generales, en la segunda sección tenemos "Membretes/Logos".

Dentro de esta sección en la parte inferior de la ventana, encontramos dos cámaras en las que podremos cambiar la configuración de:

-Membrete Informes

-Membrete Gráfico (Pedidos, Albaranes...)

## Gestión Comercial PYMES - Ficheros Base

| Parámetros 🖉 Auxiliar A                                                                           | Artículos <b>M</b> Auxiliar Clientes - Proveed                                                                                                    | ores 🦏 Auxiliar Facturación 🎲 Auxiliar Empresa                                                                      |
|---------------------------------------------------------------------------------------------------|----------------------------------------------------------------------------------------------------|----------------------------------------------------------------------------------------------------|
| 🌺 Menu >> 🛛 🥔 Venta:                                                                              | s >>   😴 Compras >>   🥮 Artículos                                                                                                    | Sciences Sciences Science Alarmas (0)                                                                               |
| arámetros Generales                                                                               |                                                                                                    |                                                                                                    |
| 🔄 🛅 <u>G</u> eneral 🛛 🚺                                                                           | Membretes/Logos                                                                                                    | Activos 🧧 🧕 🛛 tros 🔤 🛃 🖸 omunicaciones                                                                              |
| Nombre Empresa                                                                                    | GINSA INFORMATICA, S.A.                                                                                                    |                                                                                                    |
| (Dirección, NIF, Telf,)                                                                           | Tel: 96.362.21.15 / 96.339.18.11 - Fax: 96.33                                                                                                    | 93.26.96                                                                                                    |
| Inscripción en el<br>Registro Mercantil                                                           | Registro Mercantil Valenica, Tomo 3.949, Libi<br>1ª, el 28-12-1989 - CIF: A-46.659.777                                                                                                    | ro 1.261, Seccion 3ª L. Sociedades, Folio 139, Hoja nº 17.112, Inscripcion                                          |
| Carpeta Imágenes                                                                                  | I:\GINSACOB\IMAGENES                                                                                                    |                                                                                                    |
| Título del Impuesto para Docu                                                                     | mentos Título de la Moneda pa                                                                                                    | ara Documentos Tamaño Membrete Mailing 0 Mm                                                                         |
| Imprimir Logo<br>Imprimir T ítulo                                                                 | <ul> <li>Definir Logotipos&gt; Image: Comparison of the second second secon</li></ul> | Localidad de Expedición VALENCIA<br>Antefirma Recibos                                                               |
| Membrete Gráfico Docur<br>Imprimir Logo Cabecera<br>Imprimir Logo Pie<br>Imprimir Logo Marca Agua | mentos (Pedidos, Albaranes,)                                                                                                    | Etiquetas Barras<br>Membrete GINSA INFORMATICA, S.A.<br>En la etiqueta de Barras Mostrar el Precio con IVA incluido |
| 🔯 Modificar 🛛 🥙 Refrescar                                                                         | Deshacer                                                                                                    | <u>o</u> Salir                                                                                                    |
|                                                                                                   |                                                                                                    | Estado: CONSULTAR                                                                                                   |
|                                                                                                   |                                                                                                    |                                                                                                    |

Procederemos a definir el logotipo de "Membrete Gráfico".

Para ello lo primero es pulsar el botón inferior "Modificar" y luego hacemos click en el icono de la cámara correspondiente.

| 🏟 Gestión Comercial PYMES               | - Ficheros Base                                                                     |                                |                                 |                      |
|-----------------------------------------|-------------------------------------------------------------------------------------|--------------------------------|---------------------------------|----------------------|
| 🐂 Parámetros 🛛 🥮 Auxiliar A             | Artículos 🛛 💼 Auxiliar Clientes - Prover                                            | edores – 🐘 Auxiliar Factu      | ración 🛛 🏙 Auxiliar Empre       | esa                  |
| 🛛 🛃 🗸 🕸 F2 F3 F4 🛛 F1                   | 5 F6 F7 F8 F9 F10 F11 F12                                                           | <b>◀</b> <u>1/1</u> <b>▶ ▶</b> | 🛅 🖉   🎨 🥵 🔎   🖉                 | <b>3</b> C           |
| i 🎯 Menu 🛛 🛛 🥔 Venta                    | as >>   🗊 C <u>o</u> mpras>>   🦓 Artículos                                          | 😫 <u>C</u> lientes 🛛 ,         | 🐝 <u>P</u> roveedores   🍋 Ager  | ntes 🛛 🎱 Alarmas (0) |
| 📲 Parámetros Generales                  |                                                                                     |                                |                                 | - • -                |
| <u> </u>                                | Membretes/Logos                                                                     | os <u>A</u> ctivos 🤤 🧕 Otro    | os 🔤 🛃 🤇                        | Comunicaciones       |
| Nombre Empresa                          | GINSA INFORMATICA, S.A.                                                             |                                |                                 |                      |
| Datos Membrete                          | Ernesto Ferrer, 16 bajo - 46021 Valencia                                            |                                |                                 |                      |
| (Dirección, NIF,Telf,)                  | Tel: 96.362.21.15 / 96.339.18.11 - Fax: 96                                          | .393.26.96                     |                                 |                      |
| Inscripción en el<br>Registro Mercantil | Registro Mercantil Valenica, Tomo 3.949, L<br>1ª, el 28-12-1989 - CIF: A-46.659.777 | ibro 1.261, Seccion 3ª L. Soc  | iedades, Folio 139, Hoja nº 17  | 7.112, Inscripcion   |
| Carpeta Imágenes                        | I:\GINSACOB\IMAGENES                                                                |                                |                                 |                      |
| Título del Impuesto para Docu           | umentos Título de la Moneda                                                         | para Documentos                | Tamaño Membrete Mailing         | 0 Mm                 |
| Membrete Informes                       |                                                                                     |                                | VALENCIA                        |                      |
| Imprimir Logo                           | Definir Logotipos> 🧊                                                                | Localidad de Expedición        | VALENCIA                        |                      |
|                                         |                                                                                     | Anterirma Recibos              |                                 |                      |
| Membrete Grafico Docu                   | imentos (Pedidos, Albaranes,)                                                       | Etiquetas Barras               |                                 |                      |
| Imprimir Logo Cabecera                  | Definir Logotipos> 📷                                                                | Fin la atimusta da Barras A    | Marbar al Drasia ann 1974 inch  |                      |
| Imprimir Logo Marca Agua                |                                                                                     | En la eliqueta de ballas l     | Mostral el Frecio con IVA incid |                      |
| Modificar Refrestar                     | 🎵 Des <u>h</u> acer                                                                 |                                |                                 | O Salir              |
|                                         | J                                                                                   | Estar                          |                                 |                      |

Automáticamente se abrirá una ventana de configuración de logos como esta:

| Co                       | nfiguración Cabecera y Pie D | ocumentos X                                                                                                    |
|--------------------------|------------------------------|----------------------------------------------------------------------------------------------------|
| mbrete Mailing           | GII                          | ✓ Mostrar Cabecera         Alto Cabecera       4.00 ×       -> Seleccione un valor distinto de 0,00         Posición relativa       © Izquierda ○ Derecha         Image: Seleccione un valor distinto de 0,00       Posición relativa         Image: Seleccione un valor distinto de 0,00       Posición relativa         Image: Seleccione un valor distinto de 0,00       Posición relativa         Image: Seleccione un valor distinto de 0,00       Posición relativa         Image: Seleccione un valor distinto de 0,00       Posición relativa         Image: Seleccione un valor distinto de 0,00       Posición relativa         Image: Seleccione un valor distinto de 0,00       Image: Seleccione un valor distinto de 0,00         Image: Seleccione un valor distinto de 0,00       Image: Seleccione un valor distinto de 0,00         Image: Seleccione un valor distinto de 0,00       Image: Seleccione un valor distinto de 0,00         Image: Seleccione un valor distinto de 0,00       Image: Seleccione un valor distinto de 0,00         Image: Seleccione un valor distinto de 0,00       Image: Seleccione un valor distinto de 0,00         Image: Seleccione un valor distinto de 0,00       Image: Seleccione un valor distinto de 0,00         Image: Seleccione un valor distinto de 0,00       Image: Seleccione un valor distinto de 0,00         Image: Seleccione un valor distinto de 0,000       Image: Seleccione un valor distinto de 0,000                                                                                                    |
| io con IVA incluid<br>AR | Tamaño del Papel             | Image: An analysis of the second second s |
|                          |                              | Logo                                                                                                    |

Para modificar cualquier parámetro tenemos que pulsar el botón inferior "Modificar".

Si queremos cambiar la cabecera, tendremos que pulsar la lupa de dicha sección que nos abrirá un explorador de archivos donde tendremos que seleccionar la imagen de nuestro logo.

| 😂 Abrir                                                          |            |                                                                                                    | $\times$ |
|------------------------------------------------------------------|------------|----------------------------------------------------------------------------------------------------|----------|
| Buscar en:                                                       | GINSA ~    | G 🏂 📂 🛄 <del>-</del>                                                                                                    | Ē.       |
| Acceso rápido<br>Escritorio<br>Bibliotecas<br>Este equipo<br>Red | Nombre     | Fecha de modifica         Tipo           08/09/2016 13:51         Carpet           13/06/2015 18:23         Carpet           13/06/2015 18:23         Carpet           13/06/2015 18:23         Carpet           13/06/2015 18:23         Carpet           13/06/2015 18:23         Carpet           13/06/2015 18:39         Carpet           13/06/2015 18:39         Carpet           13/06/2015 18:39         Carpet           13/06/2015 18:39         Carpet           05/01/2016 13:01         Carpet           10/11/2016 13:01         Carpet           06/05/2014 16:40         Carpet           06/05/2014 16:40         Carpet            Abrir | (None)   |
|                                                                  | Modificer. | de Agua                                                                                                    | O Salir  |

Buscaremos nuestra imagen y pulsaremos el botón abrir, de esta forma podremos visualizar el logotipo en la ventana anterior.

El primer paso de configuración que realizaremos será seleccionar los checks de las imágenes que queremos que se podremos ver en el recuadro izquierdo de visualización (Cabecera, Pie de Página, Marca de Agua).

Otros parámetros que podremos configurar son:

- Posición relativa (se recomienda seleccionar libre ya que distorsiona menos la imagen).
- Desplazamiento Horizontal y Vertical.
- Altura.

\* En este manual hemos seleccionado que se visualizaran la cabecera y el pie con posición relativa libre y una altura de 4,00 la cabecera y 2,50 el pie de página.

| <b>i</b> GII                         | ✓ Mostrar Cabecera         Alto Cabecera         Alto Cabecera         Logo         ✓ Seleccione un valor distinto de 0,00         Logo         ✓ Instruction         ✓ Instruction      <                                                                                                    |
|--------------------------------------|----------------------------------------------------------------------------------------------------|
| Tamaño del Papel<br>* Unidades en Cm | Image: The second second se |
|                                      | ☐ Mostrar Marca de Agua<br>Logo<br>×                                                                                                    |

Para finalizar la configuración, pulsaremos el botón inferior izquierdo "Guardar" y el botón "Salir" para regresar a la ventana anterior.

En esta ventana, tendremos que seleccionar los checks de los logotipos que queremos que se impriman en la hoja.

Para ello, presionamos el botón "Modificar", seleccionamos los checks necesarios y presionamos el botón "Aceptar".

| Parámetros       Auxiliar Artículos       Maxiliar Clientes - Proveedores       Maxiliar Facturación       Maxiliar Empresa         Image: Proveedores       F2       F3       F4       F5       F6       F7       F8       F9       F10       F11       F1       F1<                                                                                                    |
|----------------------------------------------------------------------------------------------------|
| Image: Provide and parameters       Image: Provide and para Documentos       Image: Provide and para Documentos       Image: Provide and para Documentos       Image: Provide and para Documentos       Image: Provide and para Documentos       Image: Provide and para Documentos       Image: Provide and para Documentos       Image: Provide and para Documentos       Image: Provide and para Documentos       Image: Provide and para Documentos       Image: Provide and para Documentos       Image: Provide and para Documentos       Image: Provide and para Documentos       Image: Provide and Provide and Provide and Provide And Provide And Provi                                                                                                    |
| Image: Second Second |
| Parámetros Generales       Image: Comunicaciones         Image: Ginsa INFORMATICA, S.A.       Image: Comunicaciones         Datos Membrete       Ernesto Ferrer, 16 bajo - 46021 Valencia         [Dirección, NIF,Telf]       Tet: 96.362.21.15 / 96.339.18.11 - Fax: 96.393.26.96         Inscripción en el<br>Registro Mercantil       Registro Mercantil Valenica, Tomo 3.949, Libro 1.261, Seccion 3ª L. Sociedades, Folio 139, Hoja nº 17.112, Inscripcion         1ª, el 28-12-1989 - CIF: A-46.659.777          Carpeta Imágenes       I: KGINSACOB VIMAGENES         Título del Impuesto para Documentos       Tátulo de la Moneda para Documentos         Título de Informes       Definir Logotipos ->         Imprinir Logo       Definir Logotipos ->                                                                                                    |
| Image: Comparison of the second second se |
| Nombre Empresa       GINSA INFORMATICA, S.A.         Datos Membrete       Ernesto Ferrer, 16 bajo - 46021 Valencia         [Dirección, NIF,Telf,]       Tet 96.362.21.15 / 96.339.18.11 - Fax: 96.393.26.96         Inscripción en el<br>Registro Mercantil       Registro Mercantil Valencia, Tomo 3.949, Libro 1.261, Seccion 3ª L. Sociedades, Folio 139, Hoja nº 17.112, Inscripcion         1ª, el 28-12-1989 - CIF: A-46.659.777          Carpeta Imágenes       I: \GINSACOB VIMAGENES         Título del Impuesto para Documentos       Título de la Moneda para Documentos         Título de Informes       Definir Logotipos ->         Imprimir Logo       Definir Logotipos ->                                                                                                    |
| Datos Membrete       Ernesto Ferrer, 16 bajo - 46021 Valencia         [Dirección, NIF,Telf,]       Tet 96.362.21.15 / 96.339.18.11 - Fax: 96.393.26.96         Inscripción en el       Registro Mercantil Valenica, Tomo 3.949, Libro 1.261, Seccion 3ª L. Sociedades, Folio 139, Hoja nº 17.112, Inscripcion 1ª, el 28-12-1989 - CIF: A-46.659.777         Carpeta Imágenes       I:\GINSACOB\IMAGENES          Título del Impuesto para Documentos       Título de la Moneda para Documentos       Tamaño Membrete Mailing       0 Mm         Membrete Informes       Imprimir Logo       Definir Logotipos>       Isocialidad de Expedición       VALENCIA                                                                                                    |
| [Direccion, NIF, Fell,]       Tet: 96.362.21.15 / 96.339.18.11 - Fax: 96.393.26.96         Inscripción en el<br>Registro Mercantil       Registro Mercantil Valenica, Tomo 3.949, Libro 1.261, Seccion 3ª L. Sociedades, Folio 139, Hoja nº 17.112, Inscripcion<br>1ª, el 28-12-1989 - CIF: A-46.659.777         Carpeta Imágenes       I:\GINSACOB\IMAGENES         Título del Impuesto para Documentos       Título de la Moneda para Documentos         Título de la Moneda para Documentos       Tamaño Membrete Mailing         Membrete Informes       Definir Logotipos>         Imprimir Logo       Definir Logotipos>                                                                                                    |
| Inscripción en el<br>Registro Mercantil       Registro Mercantil Valenica, Tomo 3.949, Libro 1.261, Seccion 3ª L. Sociedades, Folio 139, Hoja nº 17.112, Inscripcion<br>1ª, el 28-12-1989 - CIF: A-46.659.777         Carpeta Imágenes       I:\GINSACOB\UMAGENES         T (tulo del Impuesto para Documentos       T (tulo de la Moneda para Documentos         T (tulo de la Moneda para Documentos       T amaño Membrete Mailing         Membrete Informes       Definir Logotipos>         Imprimir Logo       Definir Logotipos>                                                                                                    |
| Carpeta Imágenes       I:\GINSACOB\UMAGENES          T (tulo del Impuesto para Documentos       T (tulo de la Moneda para Documentos       T amaño Membrete Mailing       0 Mm         Membrete Informes       Imprimir Logo       Definir Logotipos>       Imprimir Logotipos       VALENCIA                                                                                                    |
| T ítulo del Impuesto para Documentos       T ítulo de la Moneda para Documentos       Tamaño Membrete Mailing       0 Mm         Membrete Informes       Imprimir Logo       Definir Logotipos>       Imprimir Logo       VALENCIA                                                                                                    |
| Membrete Informes           Imprimir Logo         Definir Logotipos> III         Localidad de Expedición         VALENCIA                                                                                                    |
|                                                                                                    |
| Imprimir Título Antefirma Recibos                                                                                                    |
| Membrete Gráfico Documento: (Pedidos, Albaranes,) Etiquetas Barras                                                                                                    |
| Imprimir Logo Cabecera 🗹 Definir Logotipos> 🍘 Membrete GINSA INFORMATICA, S.A.                                                                                                    |
| Imprimir Logo Pie 🖉 En la etiqueta de Barras Mostrar el Precio con IVA incluido 🗌                                                                                                    |
| Imprimir Logo Marca Agua                                                                                                    |
| Aceptar Deshacer Deshacer                                                                                                    |
| Estado: MODIFICAR                                                                                                    |

Una vez realizado estos pasos, ya tendremos configurados nuestros logotipos para el Membrete.